# HRS Data Reduction

#### Alexei Kniazev (SAAO/SALT)

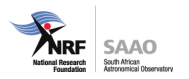

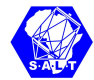

## Aim of this talk

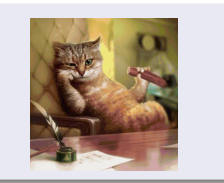

- To give you an overview of the èchelle data reduction
- To show you these steps with HRS data reduction as an example

If you would like to read more HRS reports, please, look into https://www.saao.ac.za/~akniazev/pub/HRS\_MIDAS/

Particular implementation of echelle data reduction for HRS was done by me with use of MIDAS (FEROS+ECHELLE packages) + Unix Shell. Sources of this pipeline are here:

https://bitbucket.org/akn\_zdes\_i\_seichas/hrs\_midas\_pipeline/

#### General information about échelle spectrograph

# Work in high orders

#### Second dispersing element split the in the vertical direction

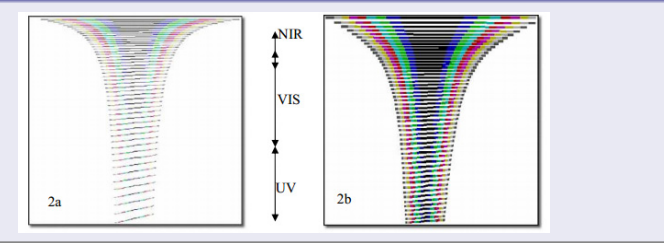

SALT Worshop

15 November 2022

# General Information about HRS (1)

#### HRS: High Resolution Spectrograph

**Durham University** 

- Blue camera Red camera . Low Resolution (LR) SALT HRS Optical Layout - R~15000 Red pupil transfer mirror Blue pupil Medium Resolution (MR) transfer mirror Primary mirror - R~40000 . High Resolution (HR) Dichroid - R ~ 65000 Entrance slit Echelle grating
- High Stability Mode same as HR, but with highest wavelength accuracy, in principle down to few m/s [exoplanet science]

<u>Pipeline now available</u>! Wavelength calibrated extracted spectra. Out-of-the box velocity accuracy <200 m/s for all modes.

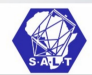

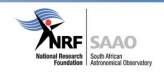

## General Information about HRS (2)

#### HRS modes:

| Parameter                  | Low<br>Resolution<br>Mode | Medium<br>Resolution<br>Mode | High<br>Resolution<br>Mode | High Stability<br>Mode |
|----------------------------|---------------------------|------------------------------|----------------------------|------------------------|
| Fibre Diameter (µm)        | 500                       | 500                          | 350                        | 350                    |
| Fibre Diameter<br>(arcsec) | 2.23                      | 2.23                         | 1.56                       | 1.56                   |
| Slit width (arcsecs)       | 1.673                     | 0.710                        | 0.355                      | 0.355                  |
| Image Slicers              | No                        | 3 slices                     | 3 slices                   | 3 slices               |
| Blue arm resolution        | 15000                     | 43000                        | 65000                      | 65000                  |
| Red arm resolution         | 14000                     | 40000                        | 74000                      | 65000                  |

#### Image slicer idea:

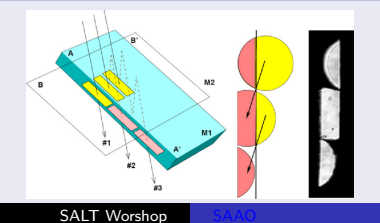

15 November 202

# What do we want? (1)

#### HRS LR red-arm observation:

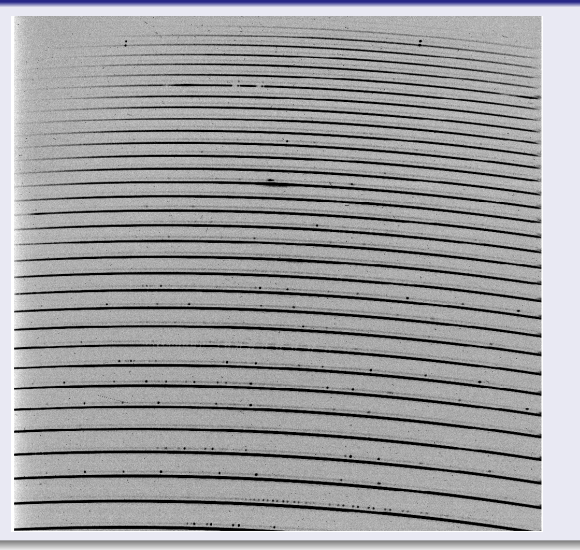

SALT Worshop

# What do we want? (2)

#### HRS LR totally reduced spectrum:

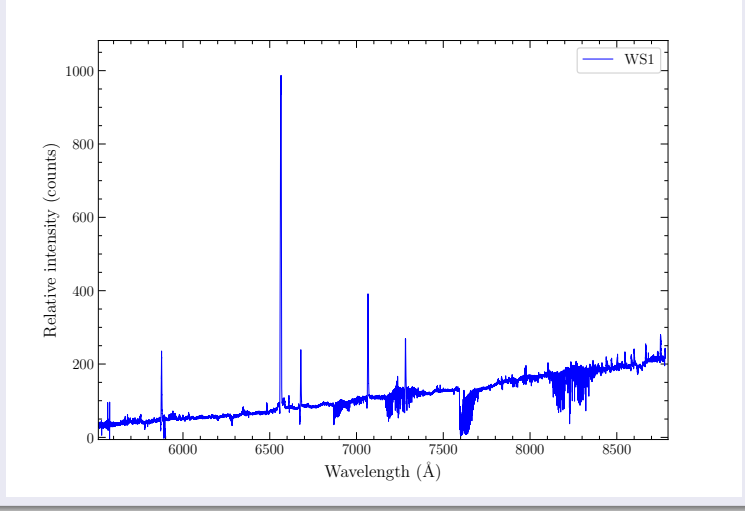

SALT Worshop

#### How to reduce 2D échelle spectrum of object

| Flow chart for échelle reduction |               |              |  |
|----------------------------------|---------------|--------------|--|
| FLAT                             | ARC           | OBJECT       |  |
| $\Downarrow$                     | $\Downarrow$  | $\Downarrow$ |  |
| SUBTRACT                         | SUBTRACT      | SUBTRACT     |  |
| BACKGROUND                       | BACKGROUND    | BACKGROUND   |  |
| $\Downarrow$                     | $\Downarrow$  | $\Downarrow$ |  |
| FIND ORDER                       | EXTRACT       | EXTRACT      |  |
| POSITIONS                        | ORDERS        | ORDERS       |  |
| $\Downarrow$                     | $\Downarrow$  | $\Downarrow$ |  |
| EXTRACT                          | IDENTIFY      | BLAZE        |  |
| ORDERS                           | LINES         | CORRECTION   |  |
| $\downarrow$                     | $\Downarrow$  | $\Downarrow$ |  |
| BLAZE                            | COMPUTE       | SAMPLE IN    |  |
| FUNCTION                         | DISP. COEFFS. | WAVELENGTH   |  |
|                                  |               | $\Downarrow$ |  |
|                                  |               | MERGE ORDERS |  |

#### HRS FLAT and ARC data

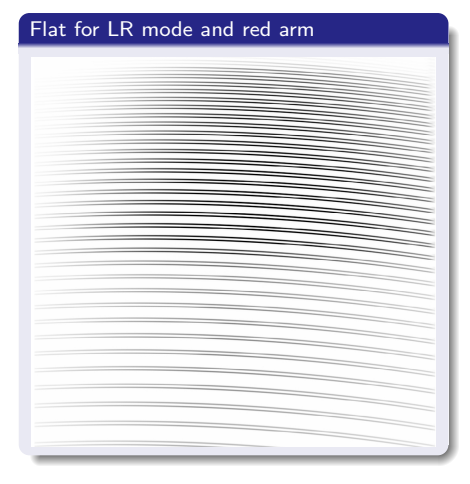

# Arc for MR mode and red arm

1 11 . . . . . . . .

# **Background** Definition

#### Background is multiplicative signal and it is consist of:

- bad bias subtraction (mostly data 2014-2016 years up to 500 counts!!!)
- general scattered light
- diffuse light in the interorder space coming from adjacent orders

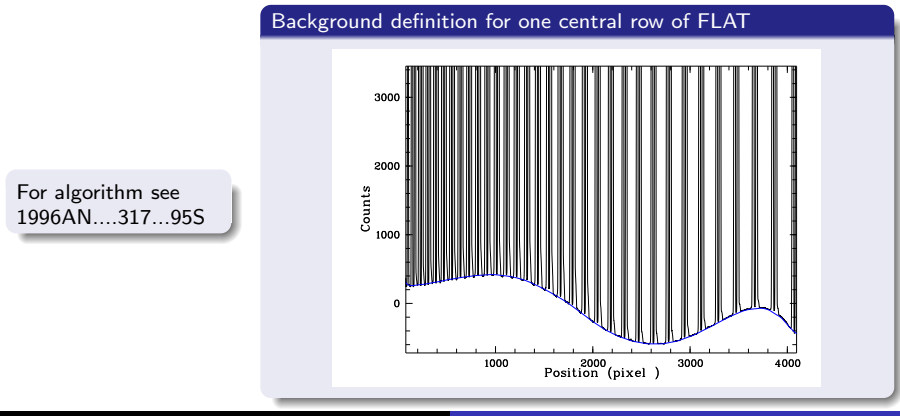

SALT Worshop

SAAO

# Order Positions (1)

The easiest way to find the centers of orders with the complex profile is a convolution with template of this profile

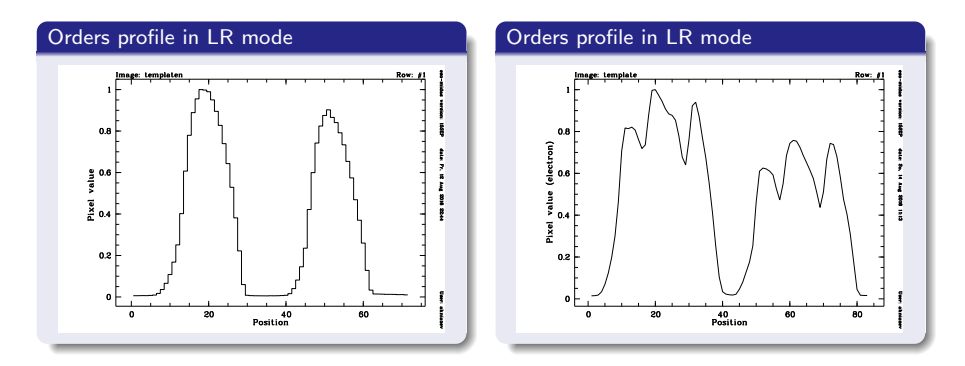

## Order Positions (2)

#### Orders positions with MR mode (complex profile)

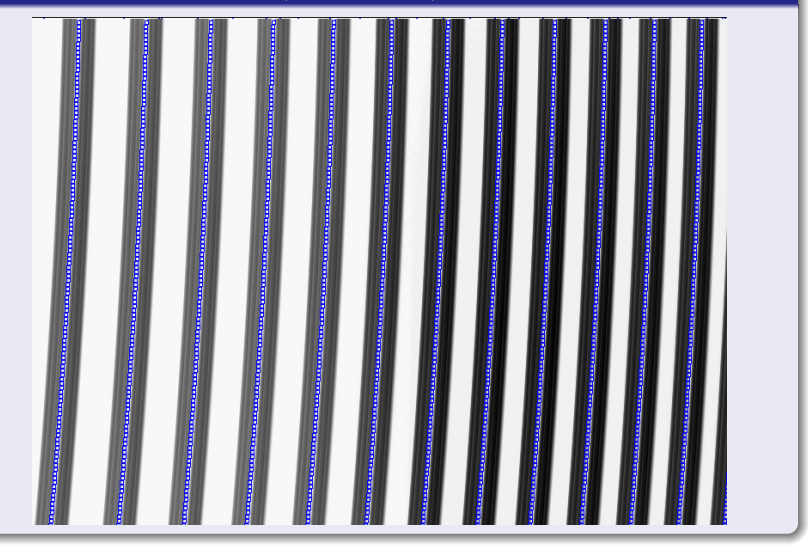

## Reference Spectra Reduction (1)

#### For 2D solution we need 2D identification:

- MIDAS can produce 2D identification automatically, but for the primordial identification I was need to identify as minimum 9 lines that are located in the different orders and MIDAS needs to be informed about the accurate wavelength and the absolute échelle order number for these lines.
- Once done you save this solution and NEVER do it again!!!
- Each time during calibration procedure your identification will be used as the first iteration for the preliminary raw identification which will followed the accurate one.
- For above reasons:

 $\begin{array}{l} {\sf HRS \ info} + {\sf GOOGLE} + {\sf Arc \ lines \ lists} + {\sf Rock \ Music} + \\ {\sf Coffee} + {\sf Time} \end{array}$ 

#### Reference Spectra Reduction (2)

#### First ARC ThAr+Ar identification:

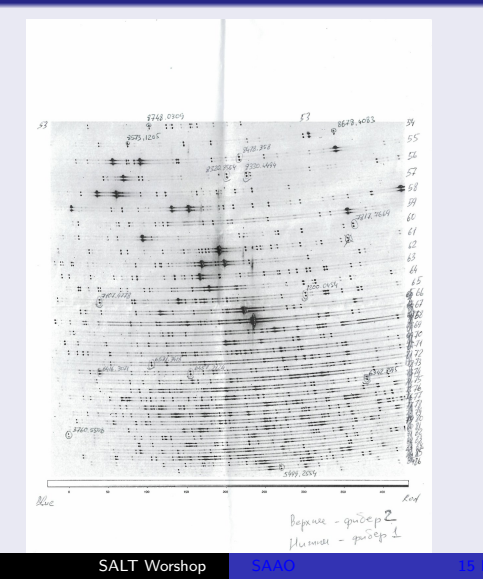

#### Reference Spectra Reduction (3)

The final solution for the red arm LR ( $\sim$  340 m/s):

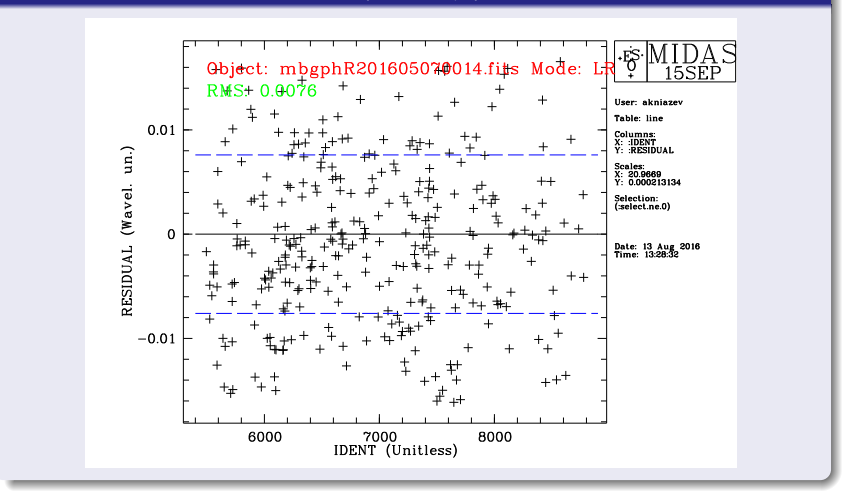

#### Spectra Extraction

# 11 11 11 11 11 11 11 11

Rectified 2D spectrum

#### 2D spectrum

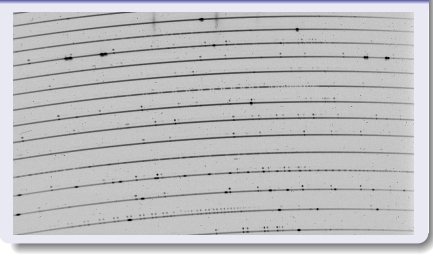

There is no worry about cosmic since extraction procedure used special iterative method to remove it very efficient.

SALT Worshop

15 November 2022

# Blaze Correction

Blaze Correction in the HRS case (fiber èchelle spectrograph) is some sort of a flat-field correction

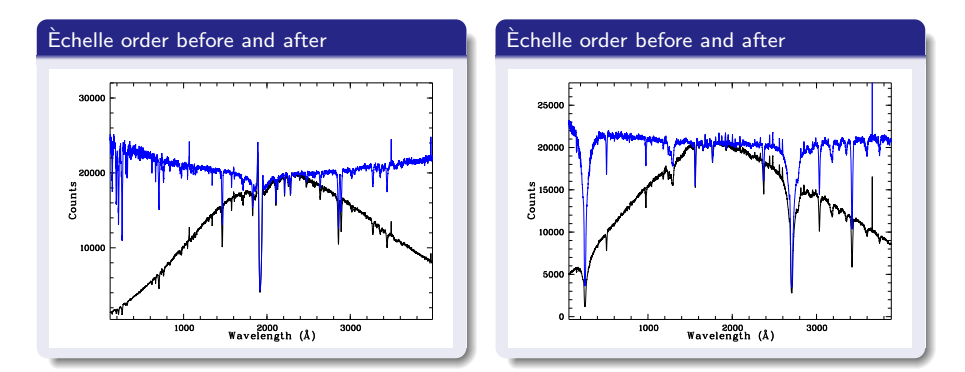

#### Transformation to wavelength and merging orders

The orders are merged into a 1D file. The algorithm computes a weighted average in the overlapping region of adjacent orders. The normalized weight is a linear ramp between 0 and 1 in the overlapping region.

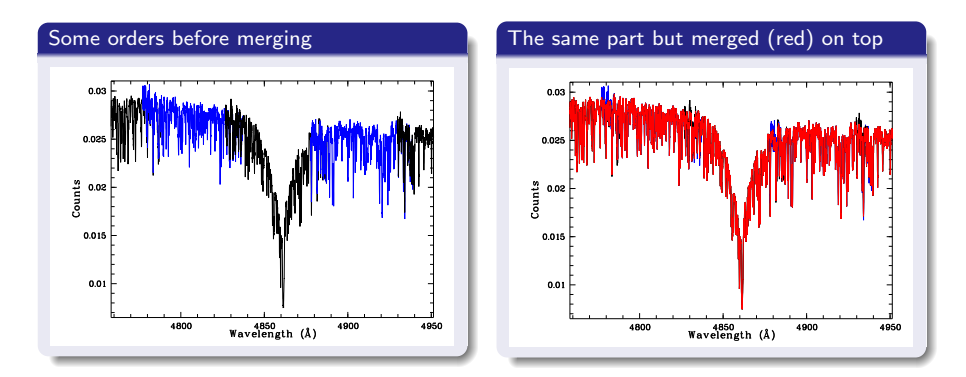

#### Object fiber and Sky fiber

Examples of removing of night sky lines from HRS spectra. Both panels show result of the night sky removing in the HRS spectrum for the central star SAO 244567 of young planetary nebulae. The final spectrum before sky fiber subtraction is plotted with black colour and after is plotted with blue colour.

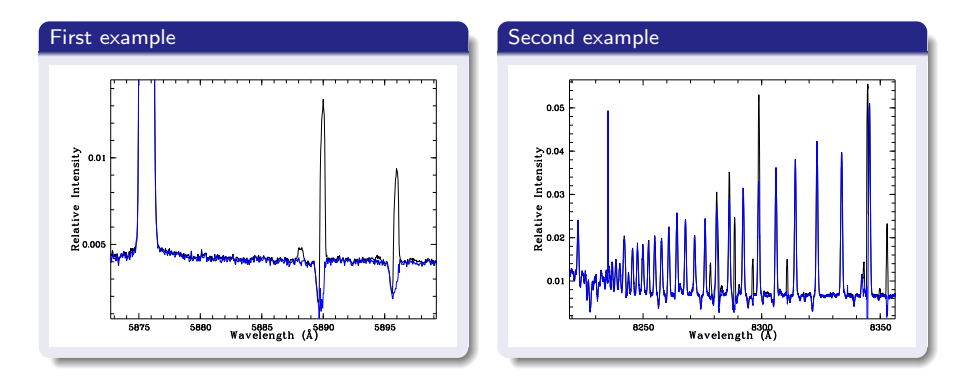

#### Sensitivity of the system

Finally we have spectra which need to be corrected for the sensitivity curve. Observations of HRS SPST are part of SALT calibration plan, but correction for the sensitivity is still not included in the HRS pipeline.

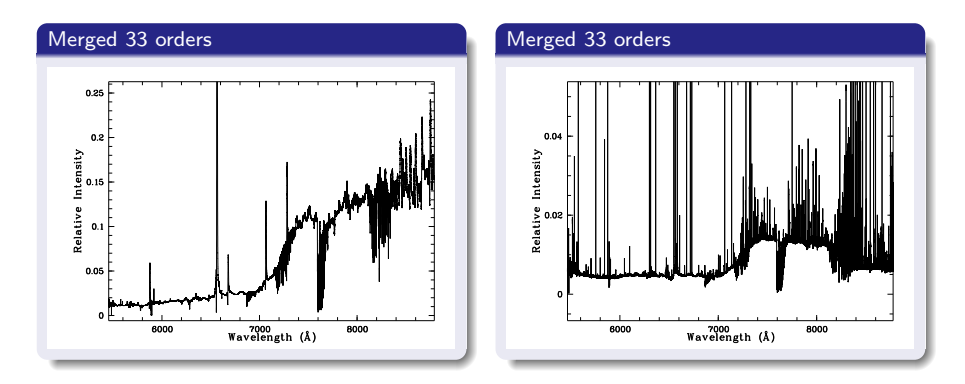

# MIDAS HRS pipeline output data

Visit: https://astronomers.salt.ac.za/software/hrs-pipeline/ and read https://www.saao.ac.za/~akniazev/pub/HRS\_MIDAS/HRS\_pipeline.pdf

# The end of story

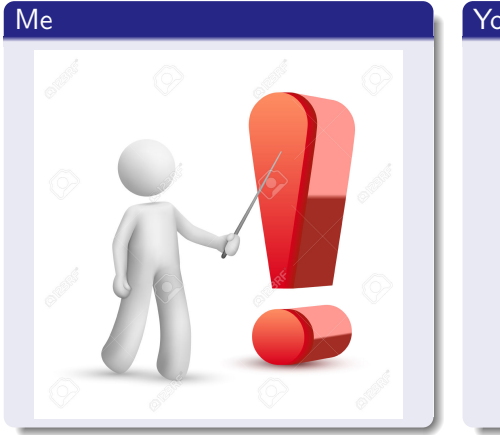

#### You

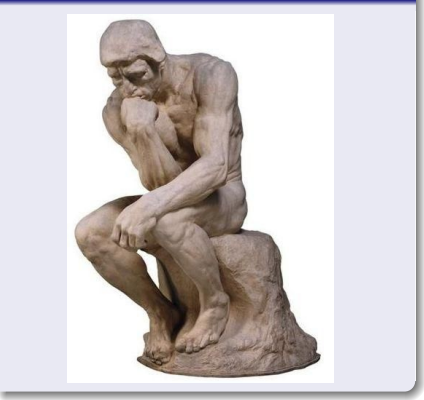